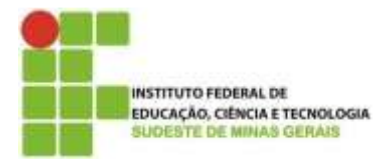

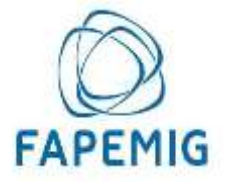

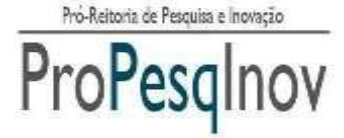

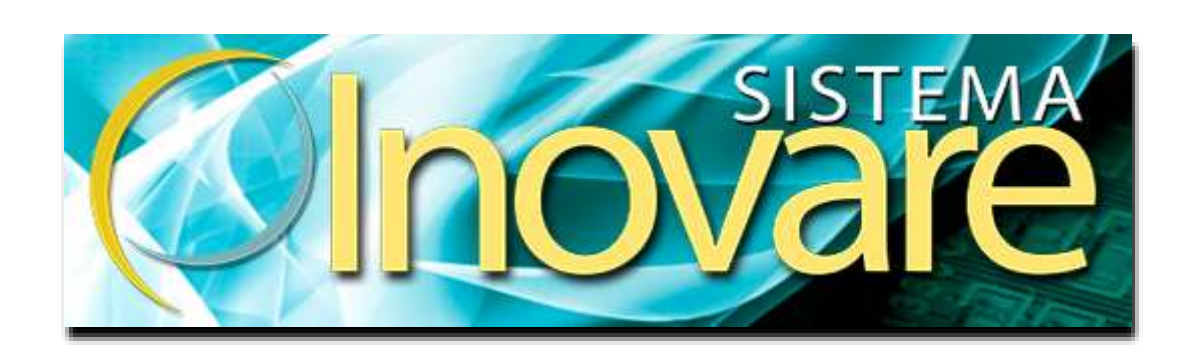

## GUIA DE INSCRIÇÃO DE PROJETO PARA PROGRAMA DE APOIO À PESQUISA – MODALIDADE BOLSA PESQUISADOR

Juiz de Fora, setembro de 2017

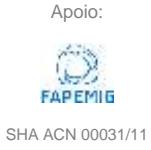

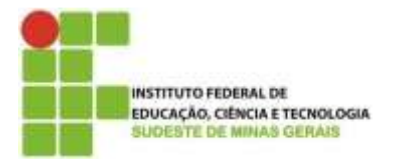

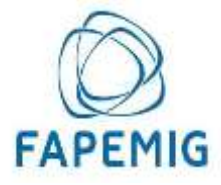

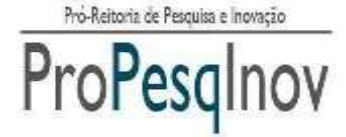

Telefones: (32) 32574112 / (32) 32574113

Para iniciar a inscrição do projeto, o usuário deverá acessar o link: inovare.ifsudestemg.edu.br e clicar em "Login do Usuário".

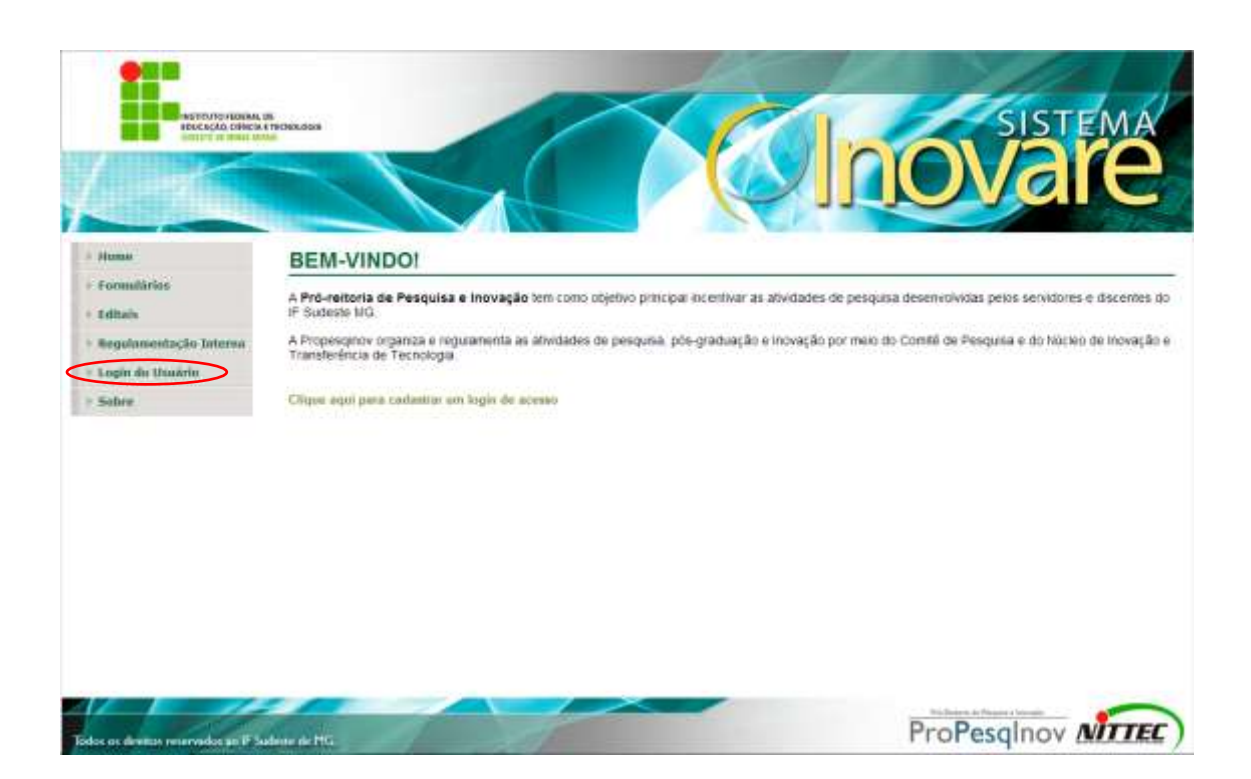

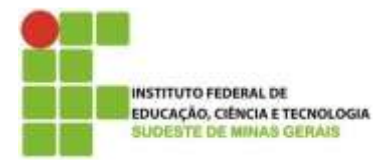

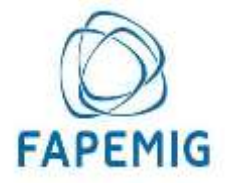

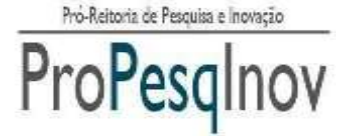

Se o usuário possuir login e senha, deverá inserir os dados e acessar o sistema.

| Pointives Hease E<br>Biographic Children | Inovare                                                                 |
|------------------------------------------|-------------------------------------------------------------------------|
| > State<br>> Formulation                 | Identifique-se!                                                         |
| > Editals<br>> Hegalamentação Interna    | Logint                                                                  |
| > Manualis                               | Sanha                                                                   |
| - Login de Osuário                       | Largin                                                                  |
| + Sobre                                  | Empireti Minita Serrita                                                 |
|                                          | Citipue sepsi para elatuar o carbastro de panalelo con Sistema locorare |

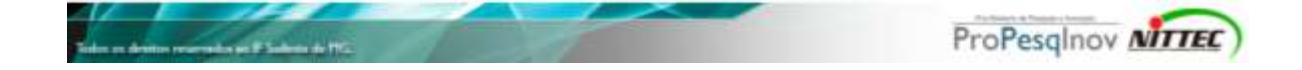

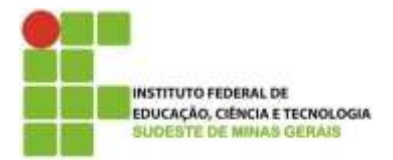

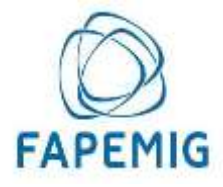

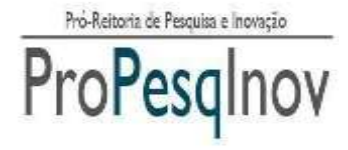

Caso não possua login e senha, irá clicar em "*Clique aqui para cadastrar um login de acesso*" e será redirecionado para a página de login da conta de e-mail, onde deverá ser efetuado o acesso com o e-mail e senha do IF SUDESTE MG.

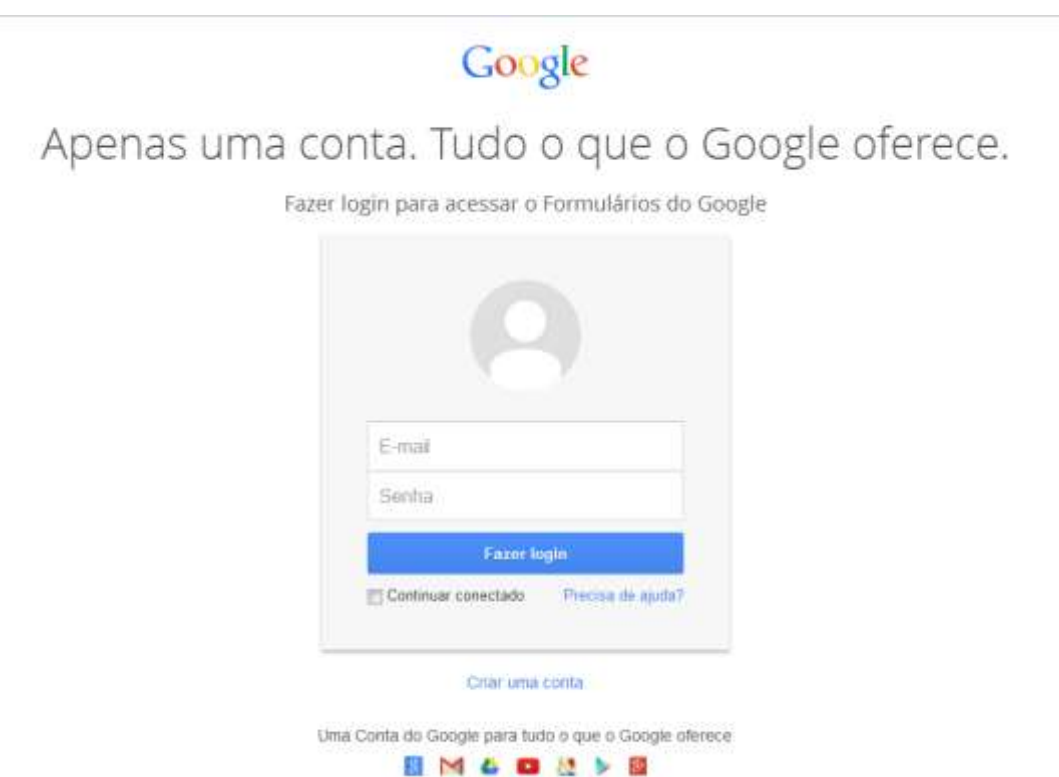

Atenção: o cadastro deve ser feito apenas por servidores efetivos, fazendo uso de seus e-mails institucionais.

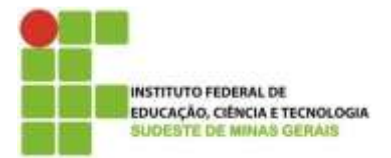

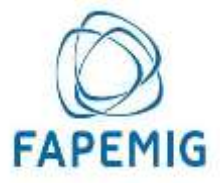

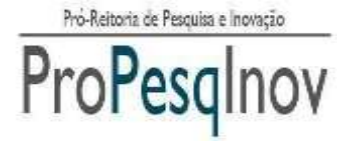

Assim, o usuário será redirecionado para a seguinte página, e deverá preencher os campos com as informações necessárias.

# Cadastro de Usuário no Sistema Inovare

Preencha todos os dados do formulário para requerer um login de usuário para o acesso no Sistema Inovare.

Seu nome de usuário (**nittec.jf@ifsudestemg.edu.br**) será registrado quando você enviar este formulário. Você não é **nittec.jf**? <u>Sair</u> \*Obrigatório

#### SIAPE: \*

Esta pergunta é obrigatória

CPF:\*

Somente Números, sem pontos e traço.

Esta pergunta é obrigatória

#### Nome Completo: \*

Esta pergunta é obrigatória

Unidade: \*

Unidade em que está lotado.

Esta pergunta é obrigatória

#### Tipo de Servidor:\*

```
▼
Esta pergunta é obrigatória
```

#### 🗊 Envie para mim uma cópia das minhas respostas.

Enviar Nunca envie senhas em formulários do Google.

Powered by Google Drive

Este form « lario foi criado em lastituto Fecieral do Stoleste de Minas Gerais.. De senciar abeso - Termos de Serviço - Termos Adicionais

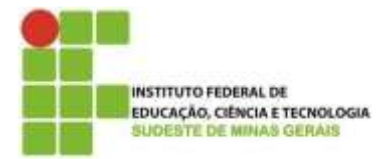

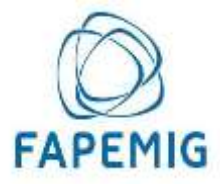

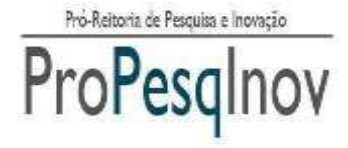

Feito o cadastro, o usuário receberá, por e-mail, os dados para acesso ao sistema, procedendo conforme instruções a seguir.

OBS: O acesso não é gerado instantaneamente após o cadastro. A equipe do Sistema Inovare irá conferir algumas informações antes de liberar o acesso ao servidor.

1) Com os dados de acesso ao sistema, o usuário deverá acessar o link <u>inovare.ifsudestemg.edu.br</u>. Após, será exibida a tela principal do Sistema Inovare e o usuário deverá clicar na opção "*Login do Usuário*".

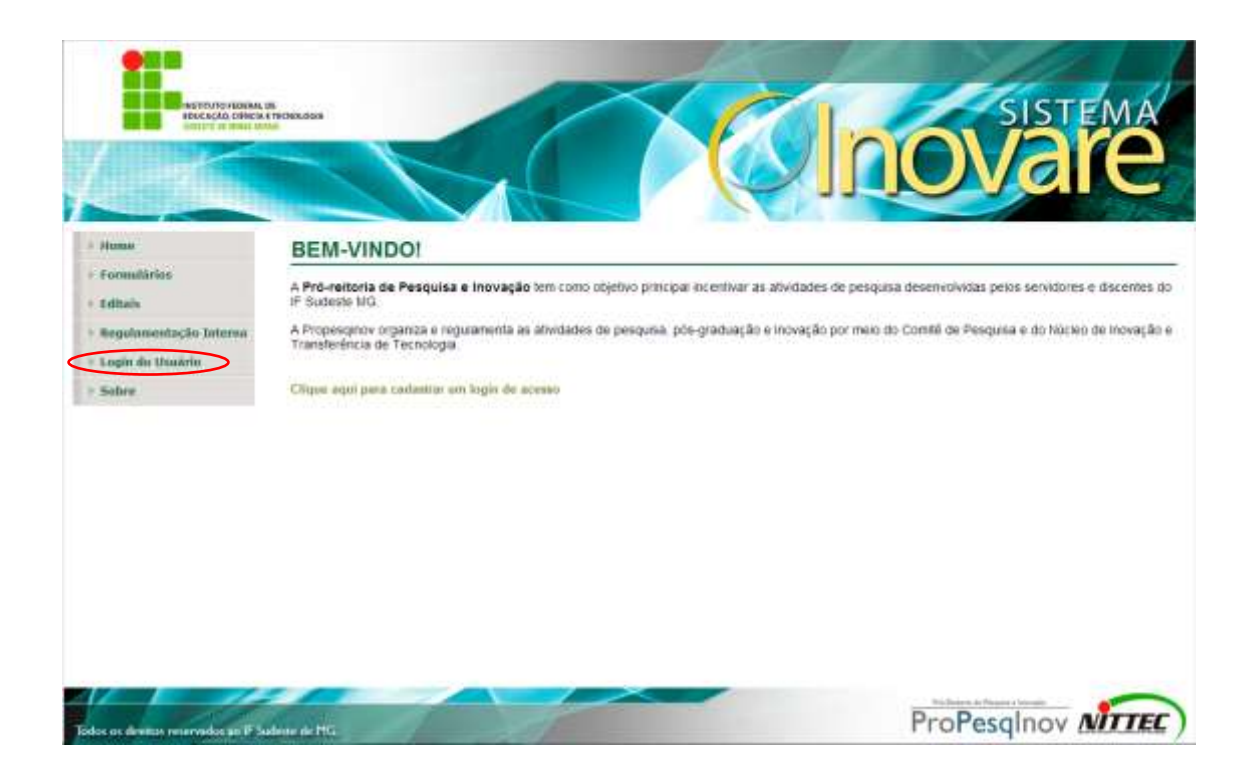

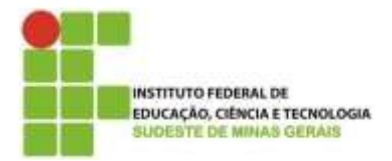

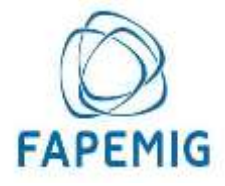

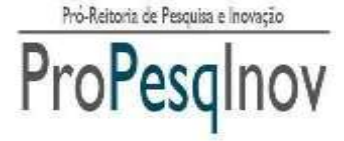

2) Será exibida a tela de login e o usuário deverá digitar o login e senha fornecidos.

|                          | HOUSEAU IS OFFICIAL END OFFICIAL END |         | Inovare |
|--------------------------|--------------------------------------|---------|---------|
| ime<br>quect mithe senha | Identifique-se!                      |         |         |
|                          |                                      | Login   |         |
|                          |                                      | Sentra: |         |
|                          |                                      |         |         |
|                          |                                      |         |         |
|                          |                                      |         |         |

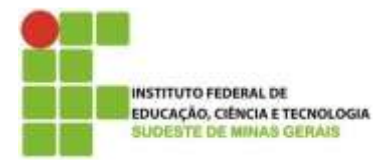

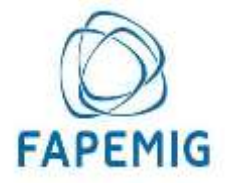

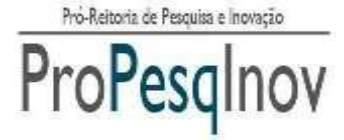

3) Após o login, o usuário será direcionado para a tela inicial de sua área pessoal.

| rojito de Pesquisir                                                                                             | and the second second second second |  |  |
|----------------------------------------------------------------------------------------------------|-------------------------------------|--|--|
| difference of the second second second second second second second second second second second second second se |                                     |  |  |
| mulários                                                                                                    |                                     |  |  |
| ama ads                                                                                                    |                                     |  |  |
| Iterar Hinta Sentor<br>air                                                                                      |                                     |  |  |
|                                                                                                    |                                     |  |  |
|                                                                                                    |                                     |  |  |
|                                                                                                    |                                     |  |  |
|                                                                                                    |                                     |  |  |
|                                                                                                    |                                     |  |  |

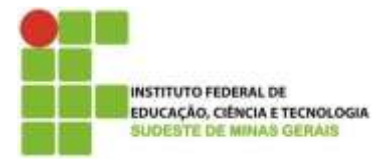

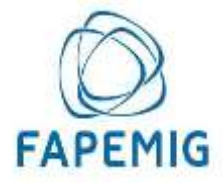

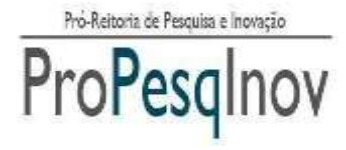

**4)** Na aba de menus, deverá clicar na opção "*Projeto de Pesquisa*". Será mostrada a relação de Projetos de Pesquisa cadastrados pelo usuário, caso já tenha cadastrado algum. Para adicionar um novo, clicar na opção "*Incluir*".

|                                                    |                                                                                        | JJUVale                                            |
|----------------------------------------------------|----------------------------------------------------------------------------------------|----------------------------------------------------|
| inne<br>rejeto de Posquisa<br>ditais<br>ermalários | Projeto de Pesquisa                                                                    | + in and a first                                   |
| anusis                                             | Mostrar 10 • Registros                                                                 | Procurar em tado                                   |
| Alterar Minhe Senho<br>Seilr                       | AÇÃO = NÚMERO + TÍTULO - PALAVRAS CHAVE = DATA<br>CRIAÇÃo<br>Não há dados disponheis n | OATA     ALTERAÇÃO + NÚMERO     PROCESSO + SITUAÇÃ |
|                                                    | Noverty Trials Pyterias Chaw Data Char                                                 | ar Data Atteação   Harsen Pricesse   Steeção       |
|                                                    | Mostrando de 0 até 0 de 0 registros                                                    | Penanto Astrono Seguine Dire                       |
|                                                    |                                                                                        |                                                    |
|                                                    |                                                                                        |                                                    |

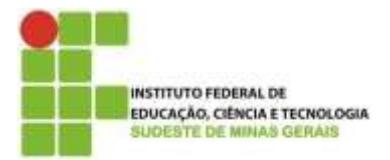

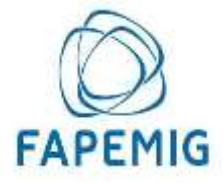

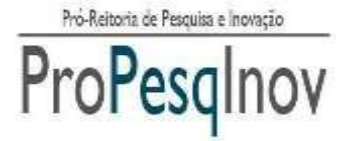

5) Será exibida a tela de cadastro das informações gerais do Projeto de Pesquisa.

Os campos devem ser inseridos conforme indicação a seguir.

|                    | oe<br>Erechologis               |                        |                  | SISTEMA                      |
|--------------------|---------------------------------|------------------------|------------------|------------------------------|
|                    | 1                               |                        |                  |                              |
|                    |                                 |                        | - JJ             |                              |
| eme                | Projeto de Pes                  | quisa - Cadastro de In | formações Gerais | - Incluir                    |
| rojeto de Pesquisa |                                 |                        |                  |                              |
| lētais             |                                 |                        |                  |                              |
| ormulärlen         |                                 |                        |                  |                              |
| amazils            |                                 |                        |                  |                              |
| Iterar Hinha Sentu | Titulo:                         |                        |                  |                              |
| air                | Lotação do                      |                        |                  | Departmento - Saltes - Cares |
|                    | Palavra Chave 1                 |                        |                  |                              |
|                    | 2015 26 10                      |                        |                  |                              |
|                    | Palasta Chave 2:                |                        |                  |                              |
|                    | Palavra Chave 3:                |                        |                  |                              |
|                    | Grande Área do<br>Conheciemato: | Selectore              | ٠                |                              |
|                    | Área do Conhecimento:           |                        | ٠                |                              |
|                    | Resurso do Projeto:             |                        |                  |                              |
|                    |                                 |                        |                  |                              |
|                    |                                 |                        |                  |                              |

1 - Título: deve ser inserido o título do Projeto de Pesquisa.

2 - Lotação do Coordenador: deverá ser informada a lotação do Coordenador (Departamento, Núcleo, Curso).

3 - Palavra chave1: Inserir uma palavra chave do projeto.

4 - Palavra chave2: Inserir uma palavra chave do projeto.

5 - Palavra chave3: Inserir uma palavra chave do projeto.

**Obs:** É obrigatório preencher os três campos de palavra chave (Palavra chave1, Palavra chave2 e Palavra chave3).

6 - Grande área do conhecimento: deve selecionar a Grande área do conhecimento.

7 - Área do conhecimento: deve selecionar a área do conhecimento.

8 - Resumo do Projeto: Deve ser escrito um resumo sobre o Projeto de Pesquisa.

Após inserir as informações do Projeto de Pesquisa, clicar no botão "Salvar".

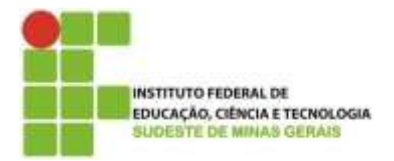

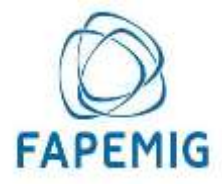

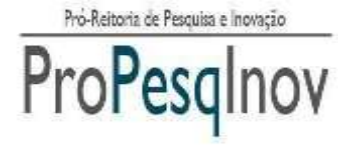

6) Será mostrada a tela com os passos para o cadastro de Projetos de Pesquisa e uma mensagem de sucesso no cadastro das informações.

<image><section-header><complex-block><section-header>Interface and the series of the series of the serie

7) Logo após, clicar na opção "Anexar documentos".

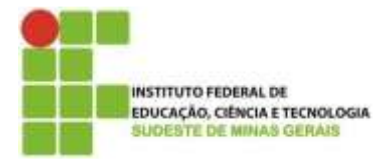

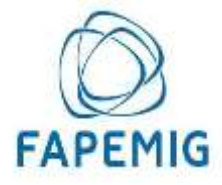

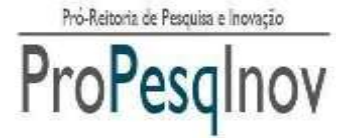

8) Será aberta a tela com a relação de anexos necessários para submeter a proposta.

Para acrescentar os anexos, clique na opção "Incluir".

| do Projekto<br>Coordenation<br>ROBE DO ANEXO DE SCREÇÃO DO ANEXO                                                                                                    | Tabela com a relação<br>anexos obrigatório                                                                                                    |
|----------------------------------------------------------------------------------------------------|----------------------------------------------------------------------------------------------------|
| NOME DO ANEXO DE SCIEÇÃO DO ANEXO                                                                                                    | Tabela com a relação<br>anexos obrigatório                                                                                                    |
| Coordination                                                                                                    | Tabela com a relação<br>anexos obrigatório                                                                                                    |
| Coordenation                                                                                                    | anexos obrigatório                                                                                                    |
| NOME DO ANEXO DE SCRIÇÃO DO ANEXO                                                                                                    | anexos obrigatório                                                                                                    |
| NOME DO ANEXO DE SCRIÇÃO DO ANEXO                                                                                                    |                                                                                                    |
| NOME DO ANEXO DE SCRIÇÃO DO ANEXO                                                                                                    |                                                                                                    |
| NONE DO ANEXO DE SCRIÇÃO DO ANEXO                                                                                                    |                                                                                                    |
|                                                                                                    | SITUAÇÃO                                                                                                    |
| CURRECULO DA Curricuto da Plataforma Lettes: alual                                                                                                    | etzedo nos últimos 12                                                                                                    |
| LATTES 2017, conforme indicate no ANEXO                                                                                                    | 2 III do withai                                                                                                    |
| (DBRIGATORIO) 66/2017                                                                                                    |                                                                                                    |
| FORMULARICO DE<br>SUBMISSÃO DE<br>CANDERATINA<br>(OBRIGATORIO)                                                                                                    | latara pana edital de<br>Nu amero 1 du edital                                                                                                    |
| TERMO DE<br>COLAMICADISO E<br>RESPONSEDENCIALES<br>(OBRIGATORIO)                                                                                                    | diblidele para elitar 🔞                                                                                                    |
| PROJETO DE<br>PESQUESA<br>RECESTRADO<br>(OBRIGATORO)                                                                                                    | to de persiputas 🔞                                                                                                    |
| Decatable do Destroira de Presignina<br>projetin do presignas devidamente es<br>projetin do presignas devidamente es<br>projetin do presignas devidamente es<br>projetin do presignas devidamente<br>la presidencia<br>presidencia<br>p | a sa cigilar<br>enquinadar: 17 possuul<br>aglua das a sua ta<br>aglua da alampa sen<br>data de vicios a a data<br>langierette com se<br>31 cerectura a<br>parigrama<br>m cuaras: de pois-<br>ricato de 2013 a                                                                                                    |
| COMPROVAÇÃO DE<br>PRODUÇÃO<br>CREATINGA DULLES<br>DESTRUCTURAS<br>E COMPROVAÇÃO DE<br>COMUNICAPES de reiser so com<br>E COMUNICAPES de reiser so com<br>E COMUNICAPES de rei                                                                                                    | a minima.<br>107. de 1 Junii artigo<br>ordescimento<br>0 1-Pomesia pógina                                                                                                    |
|                                                                                                    | Communication         Communication           PORMAL_MINO_DEE         Remulative die subremakle de samble<br>sama au gesquasiador comutante un<br>dozen party and<br>communication de<br>communication de<br>communication<br>communication<br>communic |

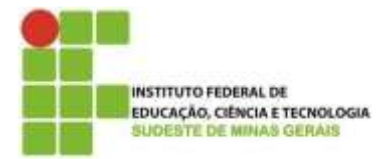

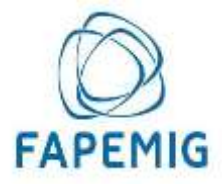

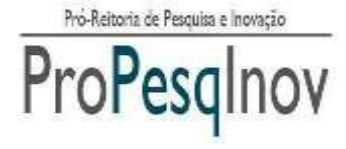

**12)** Será mostrada a tela de cadastro de anexos. Deverão ser preenchidos os campos Nome do Anexo, o Tipo de Anexo e o Documento a ser anexado. A relação dos documentos obrigatórios é apresentada no campo "tipo de anexo".

Após isso, clicar em "Salvar".

| NUTTING PLOEM                                                                                         | LUN<br>NA TELENASSIS                                                           |                                                                                                    |              | novare      |
|----------------------------------------------------------------------------------------------------|--------------------------------------------------------------------------------|----------------------------------------------------------------------------------------------------|--------------|-------------|
| Home     Projeto de Pesquisa     Editais     Formulários     Manuais     Attorar Misha Senho     Sair | Projeto de Pes<br>Número do Projeto:<br>0025<br>Siape do Coordenado<br>0000001 | quisa - Cadastro de Anexo                                                                           | os - Incluir |             |
|                                                                                                    | Norne do Anexo<br>Tipo Anexo<br>Anexo:                                         | Currouro Lattes<br>CURRISCULO LATTES (DERIGATÓRIO)<br>Escother argany (F-01 - Modelo , Projetos pdf |              |             |
| Sides or destine recovering as \$                                                                     | hadments at HTG                                                                | Bahar                                                                                               | Vottar       | ProPesgInov |

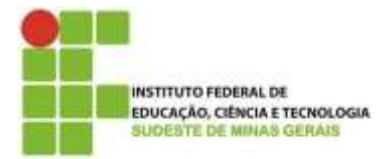

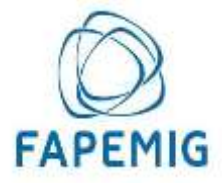

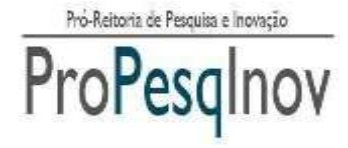

**13)** Será aberta a tela com a relação de anexos do Projeto de Pesquisa e a mensagem de sucesso na inclusão. Se o anexo for um anexo obrigatório, a situação dele na tabela "anexos obrigatórios" será alterada. À medida que o pesquisador anexa os documentos obrigatórios, é exibido um símbolo "verde" com um "V" na coluna "situação".

Para prosseguir o cadastro do Projeto de Pesquisa, clicar em "Voltar".

| 1 Editain                              |            |                                                                                                    |                                                                                                    |                                                                                                    |          |                                 |
|----------------------------------------|------------|----------------------------------------------------------------------------------------------------|----------------------------------------------------------------------------------------------------|----------------------------------------------------------------------------------------------------|----------|---------------------------------|
| 1 Fermiliates                          |            | and the second second s | ANEXUS OR                                                                                                    | RIGA TOKICA                                                                                                    |          |                                 |
| - Banco de Avalladores                 |            | NOME DO ANEXO                                                                                                    | DESCRIÇÃO DO ANE                                                                                                    | xo                                                                                                    | SITUAÇÃO | Símbolo de documento            |
| - Monuels<br>- Alternet Hindus Scotlar |            | CURRICULO DA<br>PLATAFORMA<br>LATTES<br>(ORRIGATÓRIO)                                                                                                    | Curriculo da Plataform<br>mesas, com producilo<br>2017, conforme indicado                                                                                                    | a Lattivo, atualizado nos últimos 12<br>indicada para os anos de 2013 a<br>lo no ANEXO III de edital 06/2017                                                                                                    | 0        | anexado pelo pesquisador.       |
| -                                      |            | FORMULARIO DE<br>SUBMISSÃO DE<br>CANDIDATURA<br>IORRUSATÓRIOS                                                                                                    | Formulario de submites<br>bolha ao prisquisador o<br>06/2017.                                                                                                    | ão de candidatura para edital de<br>omilarite como aneso i do edital                                                                                                    | 0        |                                 |
|                                        |            | TERMO DE<br>COMPROMESSO E<br>RESPONSABILIDADE<br>(OBRIGATÓRIO)                                                                                                    | Termo de Compromisis<br>de brisa ao periguisad<br>exitel 08/2017                                                                                                    | o e Responsabilidade para edital<br>or constante como anexo II do                                                                                                    | 0        | Símbolo de documento <b>não</b> |
|                                        |            | PROJETO DE<br>PESQUISA<br>REGISTRADO<br>(CRHIOATORIO)                                                                                                    | Arguno elebôrico corti<br>registrado na diretoria                                                                                                    | endo o projeto de pesquisa<br>de pesquisa do Campus.                                                                                                    | 0        | anexado pelo pesquisador.       |
|                                        |            | DECLARAÇÃO DA<br>DIRETORIA DE<br>PESSUISA<br>(OBRIGATÓRIO)                                                                                                    | Decisiração da Diretori<br>asputationa do Campu<br>proptin de presquisa de<br>mestro preve Camanes<br>ese plano de tratalho,<br>de termino: 2) não ter e<br>programas de pesquist<br>orientação de miciação<br>institucional (b) IF Sude<br>producção do # Suder<br>2017; | a de Pereguisa du órgão<br>de que o persoursedor: 1) possual<br>vidamente registrada o que o<br>de a participação de alumos em<br>indicando a dosta de micio e a data<br>incontra inadreplanta com os<br>a inovação, 3) candular a<br>coeffica no prógrama<br>elte MG-ou em conce de pôs-<br>de MG-ou periodo de 2013 a | 0        |                                 |
|                                        |            | COMPROVAÇÃO DE<br>PRODUÇÃO<br>CIENTIFICA QUALIS<br>8 (OBRIGATÓRIO)                                                                                                    | Comprovação de prodi<br>considerando os anos<br>com Qualis/CAPES Er<br>QUAUS/CAPES indica<br>do artigo                                                                                                    | ução cuentífica minima,<br>de 2013 a 2017, de 1 (um) artigo<br>la linea do conteximiento<br>da no ANEXO I . Primeira página                                                                                                    | 0        |                                 |
|                                        |            |                                                                                                    |                                                                                                    |                                                                                                    |          |                                 |
|                                        | Alcohor 10 | Registres                                                                                                    |                                                                                                    | Precurity                                                                                                    | em Sultu |                                 |
|                                        | EXCLUM     | TIPO ANEXO                                                                                                    |                                                                                                    | <ul> <li>NOME ANEXO</li> </ul>                                                                                                    |          | 1                               |
|                                        | ×          | (DERIGATORIO)                                                                                                    | MA LATTES                                                                                                    | Clarificallo Lattice                                                                                                    |          |                                 |
|                                        |            | Play Assess                                                                                                    |                                                                                                    | Chain Annual                                                                                                    |          |                                 |
|                                        | Mostando   | to 1 and 1 de 1 destrutions                                                                                                    |                                                                                                    |                                                                                                    |          |                                 |

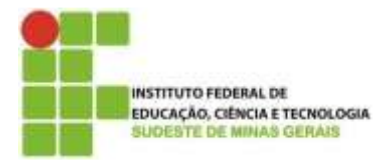

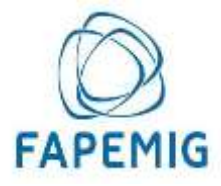

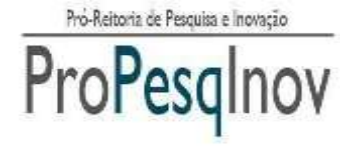

**14)** Após esses passos, caso não haja nenhuma alteração a ser feita, o pesquisador deverá clicar na opção "*Inscrever em Edital*", para efetivar a inscrição do seu Projeto de Pesquisa em algum Edital que esteja aberto.

| 176                                     |                                  |                        |        |                      | JOV                    | ale |
|-----------------------------------------|----------------------------------|------------------------|--------|----------------------|------------------------|-----|
| me                                      | Inscrição de Pro                 | jeto de Peso           | juisa  |                      |                        |     |
| ojato de Pesquisa<br>Italia<br>multidos | Numero do Projeto:<br>9025       |                        |        |                      |                        |     |
| nunis<br>erar Hisha Sentre              | Siape do Coordenador:<br>0000001 | 3                      |        |                      |                        |     |
|                                         |                                  |                        | 11     | 1                    |                        | )   |
|                                         |                                  | Cadestro de<br>Projeto | Lostpe | Anexar<br>Docamentos | Inscrever em<br>Edizal | )   |
|                                         |                                  |                        | 1      | Voltar               |                        |     |

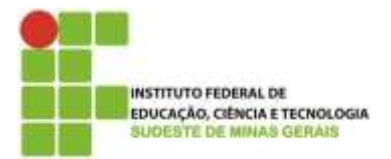

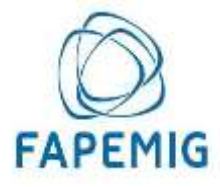

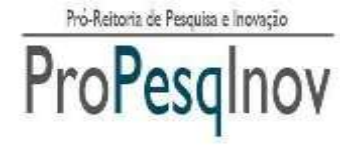

- 15) Para submeter o projeto, deverá ser escolhido:
  - 1. No campo "Edital", selecionar "Programa de apoio à pesquisa / Modalidade bolsa pesquisador".
  - 2. No campo "Tipo de bolsa", selecionar "Bolsa pesquisador / IF Sudeste de MG".
  - 3. No campo "Número de bolsas solicitadas", selecionar 1.
  - 4. No campo "Confirmação", selecionar a caixa de seleção que o pesquisador está de acordo com as regras do edital.

Após essas ações, clicar em "Salvar".

| Source of the second second seco | n in<br>Arthologia                                                  |                                                                                               | Inovare                                                   |
|----------------------------------------------------------------------------------------------------|---------------------------------------------------------------------|-----------------------------------------------------------------------------------------------|-----------------------------------------------------------|
| + Home<br>• Administration<br>• Hisdule Availação<br>• Modulo Edital                                                                                                    | Inscrição Projeta:<br>Número do Projeta:<br>11299                   | eto de Pesquisa em Edital                                                                     |                                                           |
| <ul> <li>Prejeto de Pesquisa</li> <li>Tipos de Asexos</li> <li>Editais</li> <li>Formulários</li> </ul>                                                                                                    | Siape do Coordenado<br>1672205<br>Editai                            | f:<br>2017 / 0008 - Edital I - Programa de Apois à Pasquiae                                   | / Modalidade Bris. • ) - son tunal kareen tana - Tan bina |
| Bamu de Avaliatores     Manasin     Afterar Hinha Senlae     Sair                                                                                                    | Tipo de Bolsa:<br>Númern de Bolses<br>Soficitation:<br>Confirmação: | BOLSA PESQUISADOR / F SUDESTE MG 1  * : Declari gar b, congressed, eeka carra, e di acceto ca | Totalization / Aglinetic de l'Averatio                    |
|                                                                                                    |                                                                     | pós a contirmação de envio, não será mais poss                                                | ivel reolizar alterações no Projeto de Pesquisal          |
| Tentre un dentes reservates fait II                                                                                                    | Judges do FFG                                                       |                                                                                               | ProPesqinov Mirrec                                        |

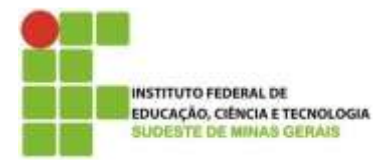

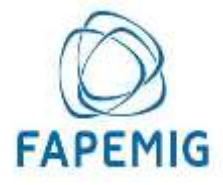

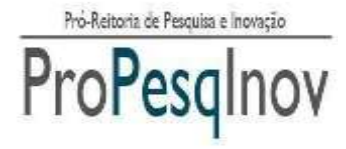

**16)** Será mostrada uma mensagem de confirmação informando que após a submissão não será mais possível realizar alterações no Projeto de Pesquisa. Se o pesquisador não desejar fazer nenhuma alteração, deverá clicar em "*OK*".

| Security Comment                       | AL DE<br>CIR & TECHNOLOGIES<br>ULLUI   |              |                                                                                                    | 3          | Inovare                                       |
|----------------------------------------|----------------------------------------|--------------|----------------------------------------------------------------------------------------------------|------------|-----------------------------------------------|
| Home<br>Projeto de Pesquisa<br>Editais | Inscrição Proje<br>Número do Projeto:  | eto de P     | esquisa em Edital                                                                                                    |            |                                               |
| Formulários<br>Manuais                 | 9026<br>Siape do Coordenado<br>9099901 | NT.          |                                                                                                    |            |                                               |
| Alterar Hinhe Sentia<br>Sair           | Edital                                 | 2013 / 0001  | A pógina em 192.168.116.120 díz<br>Apos o a conformação da anua, ráo será nara posi-<br>ántese estenções no projeto da pesquisal. Tem caños<br>deseja usimente o projeto de pesquisal. |            | DA DE • • 200 (000/16000 000/-700 0000        |
|                                        | Tipo de Bolua:                         | PIBIC EM / ( |                                                                                                    | obs        | • Madattats i Agânia de Parente               |
|                                        | Número de Bolsas<br>Soficitadas        | 8            |                                                                                                    |            | · · · · ·                                     |
|                                        | Confirmação:                           | R - Derive G | get 8, contgetennell, trafica antitat, e do asocido so                                                                                                    | *** ## *** | ngras do referedo tallas <b>Cor as Rogene</b> |
|                                        |                                        | Apris a      | i contrinução de evois, não será mais proste                                                                                                    | d realize  | ar atlanações es Projato de Prospañal         |
|                                        |                                        |              | Salia                                                                                                    | Nitar      |                                               |
|                                        |                                        |              |                                                                                                    |            |                                               |

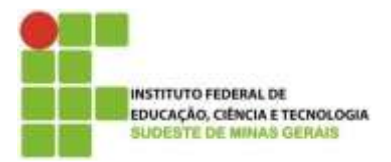

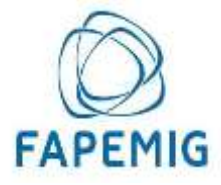

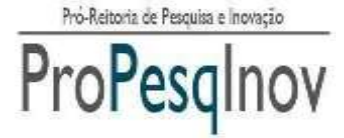

**17)** Após a submissão do Projeto de Pesquisa, o pesquisador poderá visualizar e imprimir o comprovante no link "Visualizar Comprovante".

| Home<br>Projeto de Peoplea<br>Editais | Projet   | o de Pesc       | luisa                           | Press and Visualiz                                | ar Comprova            | nte            |                  |              |
|---------------------------------------|----------|-----------------|---------------------------------|---------------------------------------------------|------------------------|----------------|------------------|--------------|
| Fermulários<br>Monueles               |          |                 |                                 |                                                   |                        |                |                  | +            |
| Alberar Minha Sunha                   | ACÃO     | MOMEDO +        | TIDEO -                         | PALAVRAS                                          | DATA                   | DATA           | NUMERO           | - smacz      |
| - Transi                              | 39.      | 0026            | Teste do<br>Manual do<br>Usuáno | CHAVE<br>Manual<br>Usudrio<br>Teste para o Manual | 01/05/2014<br>16:40:54 | * ALTERAÇÃO    | 201300500010     | 026 SUBMETIC |
|                                       |          | Minter          | 19.45                           | Pataras Chao                                      | Data Crisção           | Data Attanação | Rainers Pharenne | ) (maga      |
|                                       | Mostrand | o de 1 sté 1 de | 1 registros                     |                                                   |                        |                |                  |              |
|                                       | Mostrand | o de 1 sié 1 de | 1 registros                     |                                                   | • Address              |                | Proses Araent, 1 | Septem 10    |

### FALE CONOSCO

O Sistema Inovare tem um canal de comunicação com o usuário.

Por isso, mande suas dúvidas, sugestões e críticas para o endereço de e-Mail: sistema.inovare@ifsudestemg.edu.br.